# ขั้นตอนการประเมินความรู้ทางการศึกษาต่อเนื่องโดยการสอบผ่านระบบออนไลน์ สำหรับผู้ที่หน่วยกิตการศึกษาต่อเนื่องไม่เป็นไปตามหลักเกณฑ์

สำหรับผู้ที่หน่วยกิตการศึกษาต่อเนื่องไม่เป็นไปตามหลักเกณฑ์ ท่านสามารถดำเนินการตามขั้นตอนต่อไปนี้ เพื่อขอรับการประเมินความรู้ทางการศึกษาต่อเนื่องโดยการสอบเพื่อเก็บหน่วยกิตการศึกษาต่อเนื่องชดเชย

- **ขั้นตอนที่ 1** ยื่นคำขอรับการประเมินความรู้ทางการศึกษาต่อเนื่อง สำหรับผู้ที่หน่วยกิตการศึกษาต่อเนื่อง ไม่เป็นไปตามหลักเกณฑ์ (สภ.70/1)
- **ขั้นตอนที่ 2** ทำการประเมินความรู้ทางการศึกษาต่อเนื่องโดยการสอบผ่านระบบออนไลน์
- ขั้นตอนที่ 3 พิมพ์ใบชำระเงินและชำระค่าธรรมเนียม
- **ขั้นตอนที่ 4** พิมพ์หนังสือรับรองหน่วยกิตการศึกษาต่อเนื่อง (สภ.39)

**ขั้นตอนที่ 1** ยื่นคำขอรับการประเมินความรู้ทางการศึกษาต่อเนื่อง สำหรับผู้ที่หน่วยกิตการศึกษาต่อเนื่องไม่เป็นไป ตามหลักเกณฑ์ (สภ.70/1)

- 1. เข้าไปที่เว็บไซต์สภาเภสัชกรรม <u>https://www.pharmacycouncil.org</u>
- 2. เลือกทะเบียนข้อมูลผู้ประกอบวิชาชีพเภสัชกรรม (E-Service)

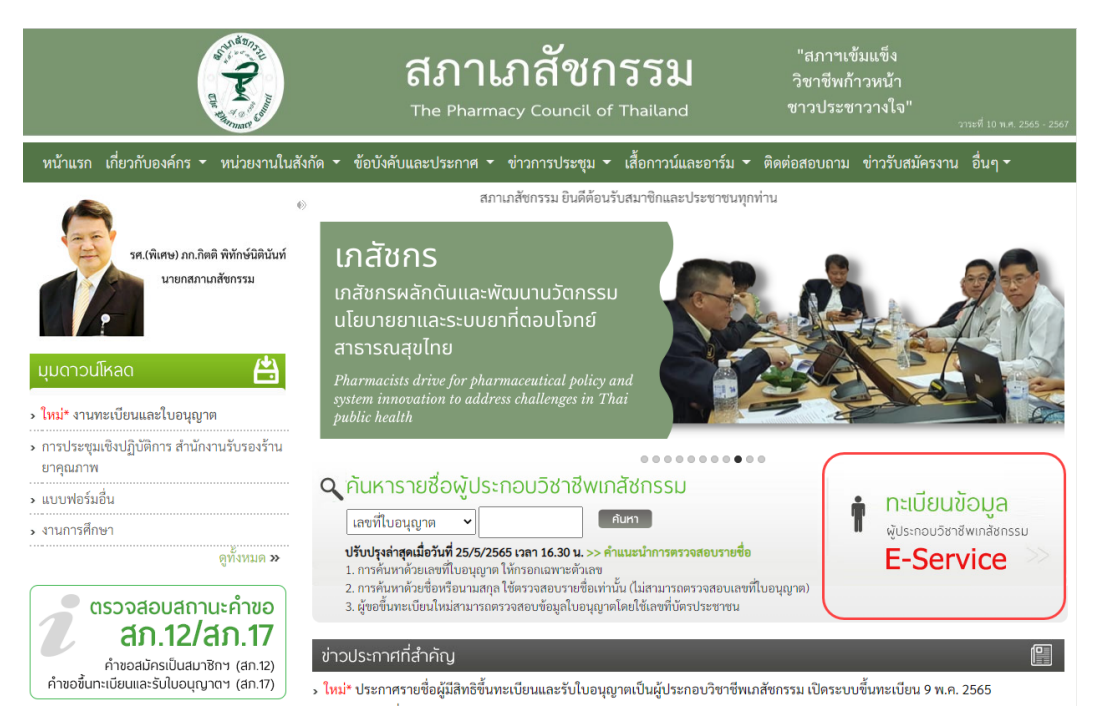

3. กรอกเลขที่ใบอนุญาตฯ และรหัสผ่าน แล้วกดปุ่มเข้าสู่ระบบ

| The Pharmacy Council of Thailand                                                                                                    | 30% |
|----------------------------------------------------------------------------------------------------|-----|
| ระบบข้อมูลผู้ประกอบวิชาชีพเภสัชกรรม (E-Service)<br>เลขที่ไบอนุญาค ฯ *<br>กรอกเฉพาะตัวเลข<br>รหัสผ่าน *<br>(ช้าสู่ระบบ) ลิมรหัสผ่าน<br>สำหรับผู้ที่เข้าระบบครั้งแรกให้ทำการแจ้งขอรหัสผ่านโดยคลิกที่นี่<br>สำหรับผู้ที่เข้าระบบครั้งแรกให้ทำการแจ้งขอรหัสผ่านโดยคลิกที่นี่ |     |

4. เลือกยื่นคำขอผ่าน E-Service

|                                                      | สภาเภสัชกรรม<br>The Pharmacy Council of Thailand | 30%                        |
|------------------------------------------------------|--------------------------------------------------|----------------------------|
| เลขที่ใบประกอบ ฯ                                     | 17%                                              |                            |
| ชื่อ-สกุล                                            |                                                  |                            |
| ข้อมูลผู้ประกอบวิชาชีพ <b>ยื่นคำขอผ่าน E-service</b> | เปลี่ยนรหัสผ่านใหม่   ออกจากระบบ                 |                            |
| เลือกใช้บริการคำขอผ่านระบบ E-service                 | โปรดระบุ                                         | ขียนใบคำขอ                 |
| ประวัติการยื่นคำขอ                                   |                                                  |                            |
| พบจำนวน 0 รายการ                                     |                                                  |                            |
| หมายเลข<br>คำขอ วันที่ยื่นคำขอ                       | แบบฟอร์มคำขอ                                     | การชำระเงิน สถานะตำเนินการ |

เลือกคำขอ สภ.70/1 คำขอรับการประเมินความรู้ทางการศึกษาต่อเนื่อง สำหรับผู้ที่หน่วยกิตการศึกษาต่อเนื่อง
 ไม่เป็นไปตามหลักเกณฑ์ แล้วกดปุ่มเขียนใบคำขอ

| ข้อมูลผู้ประกอบวิชาชีพ <mark>ยื่นคำขอผ่าน E</mark> -service |                                                                                                    |
|-------------------------------------------------------------|----------------------------------------------------------------------------------------------------|
| เลือกใช้บริการคำขอผ่านระบบ E-service                        | โปรดระบุ                                                                                                    |
| ประวัติการยื่นคำขอ                                          | ไปรดระบุ<br>1. สภ.19 คำขอพนังสือรับรองการขึ้นพะเบียนเป็นผู้ประกอบวิชาชีพเภสัชกรรม                                                                                                    |
| พบจำนวน 0 รายการ                                            | <ol> <li>สภ.21 คำขอใบแทนใบอนุญาตเป็นผู้ประกอบวิชาชีพเภสัชกรรม</li> </ol>                                                                                                    |
| หมายเลข<br>คำขอ วันที่ยื่นคำขอ                              | 3. สก.22 คาขอเบลยนขอดา ซอสกุล เพมษศ หรอเพมอกเธย<br>4. สก.23 คำขอคำแปลใบอนุญาตเป็นผู้ประกอบวิชาชีพเกลัชกรรม<br>5. สก.28 คำขอหมังสืออนุมัติหรือวุฒิบัตรแสดงความรู้ความข้านาญในการประกอบวิชาชีพเกลัชกรรม                                                                                                    |
|                                                             | 6. คำขอเก็บหน่วยกิตการศึกษาต่อเนื่องเพิ่มเติม<br>7. สถ.61 คำขอแจ้งความประสงค์หยุดประกอบวิชาจีพเกลัชกรรมไว้เป็นการชั่วคราว<br><del>8. สม.76 กำขอเว็บการวับรองหน่วยกิตการศึกษาต่อเนื่องถึงหวรมสือเนื่องขากการของการศึกษาต่อเนื่องไม่เป็นไปตามหลักเกณฑ์</del><br>9. สภ. 70/1 คำขอรับการประเมินความรู้ทางการศึกษาต่อเนื่อง สำหรับผู้ที่หน่วยกิตการศึกษาต่อเนื่องไม่เป็นไปตามหลักเกณฑ์ |

ทั้งนี้ระบบจะแสดงใบคำขอ สภ.70/1 ในกรณีที่ท่านมีหน่วยกิตการศึกษาต่อเนื่องไม่เป็นไปตามหลักเกณฑ์ หลังจากครบระยะเวลาห้าปีและระบบเปิดให้ยื่นคำขอแล้วเท่านั้น

## 6. ตรวจสอบข้อมูลผู้ยื่นคำขอแล้วกดปุ่มดำเนินการต่อ

|                               |                  |                     |                   |                      |    |                   | เขียนที่ | E-Service |
|-------------------------------|------------------|---------------------|-------------------|----------------------|----|-------------------|----------|-----------|
| เลขบัตรประจำตัวประชา          | าชน              |                     | ı                 | ลขที่ใบอนุญาต        |    |                   |          |           |
| ขั้นตอนที่ 1 ตรวจสอบข้        | อมูลผู้ยื่นคำขอ  |                     |                   |                      |    |                   |          |           |
| ข้อมูลผู้ประกอบวิชาชีพ        | เภสัชกรรม        |                     |                   |                      |    |                   |          |           |
| คำนำหน้า (TH)                 |                  |                     | ชื่อ (TH)         |                      |    | นามสกุล (TH)      |          |           |
| คำนำหน้า (EN)                 |                  |                     | ชื่อ (EN)         |                      |    | นามสกุล (EN)      |          |           |
| วันเดือนปีเกิด                |                  |                     | อายุ              |                      | ปี |                   |          |           |
| สัญชาติ                       |                  |                     | เชื้อชาติ         |                      | ]  | ศาสนา             |          |           |
| สำเร็จการศึกษาจาก             | and the desidest |                     | ปีการศึกษา        |                      | ]  | เมื่อวันที่       |          |           |
| สาขาปฏิบัติงานหลัก            |                  | ~                   | สาขาปฏิบัติงานรอง |                      | ~  | วิธีการรับข่าวสาร |          | ~         |
| ที่อยู่ตามบัตรประชาชน         |                  |                     |                   |                      |    |                   |          |           |
| เลขที่                        |                  | *                   | หมู่บ้าน/อาคาร    |                      | ]  | หมู่ที่           |          |           |
| ตรอก/ชอย                      |                  |                     | ถนน               |                      | ]  | ตำบล/แขวง         |          | *         |
| อำเภอ/เขต                     |                  | *                   | จังหวัด           | ~                    | *  | รหัสไปรษณีย์      |          | *         |
| ที่อยู่ปัจจุบัน/ที่อยู่ติดต่อ | ได้              |                     |                   |                      |    |                   |          |           |
| บ้านเลขที่                    |                  | *                   | หมู่บ้าน/อาคาร    |                      | ]  | หมู่ที่           |          |           |
| ตรอก/ชอย                      |                  |                     | ถนน               |                      | )* | ตำบล/แขวง         |          | *         |
| อำเภอ/เขต                     |                  | *                   | จังหวัด           | ~                    | *  | รหัสไปรษณีย์      |          | *         |
| โทรศัพท์                      |                  |                     | มือถือ            |                      | *  | E-mail            |          | *         |
| สถานที่ปฏิบัติงานปัจจุบั      | ัน               |                     |                   |                      |    |                   |          |           |
| ชื่อสถานที่ปฏิบัติงาน         |                  | * ๔ไม่ได้ปฏิบัติงาน |                   |                      |    |                   |          |           |
| เลขที่                        |                  | ×                   | หมู่บ้าน/อาคาร    |                      | ]  | หมู่ที่           |          |           |
| ตรอก/ชอย                      |                  |                     | ถนน               |                      | *  | ตำบล/แขวง         |          | *         |
| อำเภอ/เขต                     |                  | *                   | จังหวัด           | - เลือกจังหวัด - 🗸 🗸 | *  | รหัสไปรษณีย์      |          | *         |
| โทรศัพท์                      |                  |                     |                   |                      |    |                   |          |           |
|                               |                  |                     | ดำเนินกา          | รต่อ                 |    |                   |          |           |

สภ. 70/1 คำขอรับการประเมินความรู้ทางการศึกษาต่อเนื่อง สำหรับผู้ที่หน่วยกิตการศึกษาต่อเนื่องไม่เป็นไปตามหลักเกณฑ์

7. เลือกรอบปีการศึกษาต่อเนื่องที่ต้องการเก็บหน่วยกิตชดเชย แล้วกดปุ่มยืนยันการยื่นคำขอ

| ขั้นตอนที่ 2. ข้าพเจ้ามีความประสงค์ขอรับการประเมินความรู้ทางการศึกษาต่อเนื่องโดยการสอบความทางวิชาขีพเภสัชกรรม                                                                                                    |                       |                                        |         |              |         |         |         |             |  |
|----------------------------------------------------------------------------------------------------|-----------------------|----------------------------------------|---------|--------------|---------|---------|---------|-------------|--|
| การดำเนินการเก็บหน่วยกิดการศึกษาต่อเนื่องขดเซย<br>1. ผู้ที่ชื่นคำขอรับการประเมินความรู้ทางการศึกษาต่อเนื่อง ให้ดำเนินการให้แล้วเสร็จภายในปีการศึกษาต่อเนื่องที่ท่านชื่นคำขอรับการประเมิน (31 ธันวาคมของทุกปี) หากพันเวลาดังกล่าวท่าน<br>ต้องยื่นคำขอา ใหม่อีกครั้ง<br>2. ค่าธรรมเนียม<br>1. ค่าสมัครสอบ จำนวน 2 ชุดวิชา เป็นเงิน 2,000 บาท<br>2. ค่าเก็บหน่วยกิดซดแซย เป็นเงิน 1,000 บาท<br>3. กรณีผู้ที่เก็บหน่วยกิดขดแซยครบเกิน 1 ปีนับจากวันที่หน่วยกิตไม่เป็นไปตามหลักเกณฑ์ ต้องขำระค่าปรับปรุงระบบฐานข้อมูลเพิ่มอีก เป็นเงิน 1,000 บาท<br>(หากไม่เกิน 1 ปีไม่ต้องขำระค่าธรรมเนียมรายการนี้)<br>3. การขำระค่าธรรมเนียมให้ขำระภายหลังผ่านการประเมินความรู้า ตามเกณฑ์เรียบร้อยแล้ว |                       |                                        |         |              |         |         |         |             |  |
| กรุณาเลื                                                                                                    | <b>่อกรอบการศึก</b> า | ษาต่อเนื่องที่ต้องการเก็บหน่วยกิตชดเชย |         |              |         |         |         |             |  |
|                                                                                                    | รอบที่                | ระยะเวลา                               | ปีที่ 1 | ปีที่ 2      | ปีที่ 3 | ปีที่ 4 | ปีที่ 5 | รวมหน่วยกิต |  |
|                                                                                                    | 1                     | 27/03/2558 - 31/12/2562                | 20.00   | 11.00        | 31.50   | 10.50   | 27.00   | 100.00      |  |
| คำธรรมเนียม 4000 บาท (สี่พันบาทถ้วน)                                                                                                    |                       |                                        |         |              |         |         |         |             |  |
|                                                                                                    |                       |                                        | ยืนยัน  | เการยื่นคำขอ |         |         |         |             |  |
|                                                                                                    |                       |                                        |         |              |         |         |         |             |  |

## <mark>หมายเหตุ</mark>: ท่านสามารถตรวจสอบสถานะใบคำขอได้ด้วยตนเองโดยเข้าไปที่เว็บไซต์

https://www.pharmacycouncil.org แล้วเลือกทะเบียนข้อมูลผู้ประกอบวิชาชีพเภสัชกรรม (E-Service)

|                                                                                                    | สภาเภสัชกรรม<br>The Pharmacy Council of Thailand                                                                                                    | "สภาฯเข้มแข็ง<br>วิชาชีพก้าวหน้า<br>ชาวประชาวางใจ"<br>วายต์ 10 พ.ศ. 2565 - 2567 |
|----------------------------------------------------------------------------------------------------|----------------------------------------------------------------------------------------------------|---------------------------------------------------------------------------------|
| หน้าแรก เกี่ยวกับองค์กร 🗝 หน่วยงานในสัง                                                                                                    | กัด 🔹 ข้อบังคับและประกาศ 🔹 ข่าวการประชุม 👻 เสื้อกาวน์และอาร์ม 👻                                                                                                    | ติดต่อสอบถาม ข่าวรับสมัครงาน อื่นๆ -                                            |
| *                                                                                                    | สภาเภสัชกรรม ยินดีต้อนรับสมาชิกและประชาชนทุก                                                                                                    | ท่าน                                                                            |
| <ul> <li>ຈ. ໃກມ່* งานทะเบียนและใบอนุญาต</li> </ul>                                                                                                    | เภสัชกร<br>เภสัชกรผลักดันและพัฒบานวัตกรรม<br>นโยบายยาและระบบยาที่ตอบโจทย์<br>สาธารณสุขไทย<br>Pharmacists drive for pharmaceutical policy and<br>system innovation to address challenges in Thai<br>public health                                                                                                    |                                                                                 |
| <ul> <li>การประชุมเซิงปฏิบัติการ สำนักงานรับรองร้าน<br/>ยาคุณภาพ</li> <li>แบบฟอร์มอื่น</li> <li>งานการศึกษา</li> <li>อูทั้งหมด »</li> <li>ตรวจสอบสถานะคำขอ<br/>สภ.12/สภ.17<br/>คำขอสมัครเป็นสมาชิกฯ (สก.12)</li> <li>คำขาจขึ้นกรบัยแนละรับแวดกาวฯ (สก.12)</li> </ul> | <ul> <li>คันหารายชื่อผู้ประกอบวิชาชีพเภสัชกรรม         <ul> <li>เลขที่ใบอนุญาต</li> <li>เสขที่</li> <li>เสขที่ปอนุญาต</li> <li>เสขา</li> </ul> </li> <li>ปรับปรุงลำสุดเมื่อวันที่ 25/5/2565 เกลา 16.30 น. &gt;&gt; คำแนะนำการตรวจสอบรายชื่อ         <ul> <li>การค้นหาด้วยเลขที่ใบอนุญาต ได้กรอกเฉพาะตัวเลข</li> <li>การค้นหาด้วยเลขที่ใบอนุญาต ได้กรอกเฉพาะตัวเลข</li> <li>การค้นหาด้วยเลขที่ใบอนุญาต ได้กรอกเฉพาะตัวเลข</li> <li>เการค้นหาด้วยเลขที่ใบอนุญาต ได้กรอกเฉพาะตัวเลข</li> <li>เการค้นหาด้วยเลขที่ใบอนุญาต ได้กรอกเฉพาะตัวเลข</li> <li>เการค้นหาด้วยเลขที่ใบอนุญาต ได้กรวจสอบเลขที่</li> <li>เจ้าขอขึ้นทะเบียนใหม่สามารถตรวจสอบข้อมูลใบอนุญาตโดยใช้แลขที่บัตรประชาชน</li> </ul> </li> <li>ข่าวประกาศที่สำคัญ</li> </ul> | ทะเบียนข้อมูล<br>ผู้ประกอบวิชาชีพเกลีชกรรม<br>E-Service                         |

เมื่อเข้าสู่ระบบเรียบร้อยแล้ว ให้เลือกยื่นคำขอผ่าน E-Service จะแสดงสถานะใบคำขอของท่านดังรูปภาพด้านล่าง

| ข้อมูลผู้ประกอบวิชาชีพ <mark>ยื่นคำขอผ่าน E-se</mark> | rvice                                                        |                                 |                                        |                 |  |  |  |
|-------------------------------------------------------|--------------------------------------------------------------|---------------------------------|----------------------------------------|-----------------|--|--|--|
| เลือกใช้บริการคำขอผ่านระบบ E-service                  | โปรดระบุ                                                     | <ul> <li>เขียนใบคำขอ</li> </ul> |                                        |                 |  |  |  |
| ประวัติการยื่นคำขอ                                    | ประวัติการยื่นคำขอ                                           |                                 |                                        |                 |  |  |  |
| พบจำนวน 1 รายการ                                      |                                                              |                                 |                                        |                 |  |  |  |
| หมายเลข<br>คำขอ วันที่ยื่นคำขอ                        | แบบฟอร์มคำขอ                                                 |                                 | การซำระเงิน                            | สถานะดำเนินการ  |  |  |  |
| 2565/1 01 มิ.ย. 2565 สภ. 70/1 คำขอรั<br>หลักเกณฑ์     | บการประเมินความรู้ทางการศึกษาต่อเนื่อง สำหรับผู้ที่หน่วยกิดก | ารศึกษาต่อเนื่องไม่เป็นไปตาม    | ระหว่างดำเนิน<br>การของเจ้า<br>หน้าที่ | รอตรวจสอบใบคำขอ |  |  |  |

เมื่อเจ้าหน้าที่อนุมัติสิทธิการสอบประเมินความรู้ฯ ให้ท่านแล้ว จะแสดงข้อความดังรูปภาพด้านล่าง ให้ท่าน ดำเนินการสอบประเมินความรู้ทางการศึกษาต่อเนื่องฯ ต่อไปตามขั้นตอนที่ 2

| ข้อมูลผู้ประก   | าอบวิชาชีพ     | ยื่นคำขอผ่าน E-service                                                                                                    |                                        |                 |
|-----------------|----------------|----------------------------------------------------------------------------------------------------|----------------------------------------|-----------------|
| เลือกใช้บริการ  | คำขอผ่านระบเ   | E-serviceโปรดระบุ 💙 เขียนใบคำขอ                                                                                                    |                                        |                 |
| ประวัติการยื่น  | คำขอ           |                                                                                                    |                                        |                 |
| พบຈຳນວນ 1 รา    | เยการ          |                                                                                                    |                                        |                 |
| หมายเลข<br>คำขอ | วันที่ยื่นคำขอ | แบบฟอร์มคำขอ                                                                                                    | การชำระเงิน                            | สถานะดำเนินการ  |
| 2565/1          | 01 ນີ.ຍ. 2565  | สภ. 70/1 คำขอรับการประเมินความรู้ทางการศึกษาต่อเนื่อง สำหรับผู้ที่หน่วยกิตการศึกษาต่อเนื่องไม่เป็นไปตาม<br>หลักเกณฑ์<br>อนุมัติให้สอบประเมินความรู้ ระหว่างวันที 1 มิถุนายน พ.ศ. 2565 ถึง 31 ธันวาคม พ.ศ. 2565 | ระหว่างดำเนิน<br>การของเจ้า<br>หน้าที่ | รอตรวจสอบใบคำขอ |
|                 |                |                                                                                                    |                                        |                 |
|                 |                |                                                                                                    |                                        |                 |
|                 |                |                                                                                                    |                                        |                 |

**ขั้นตอนที่ 2** ทำข้อสอบประเมินความรู้ทางการศึกษาต่อเนื่องฯ

## เมื่อเจ้าหน้าที่อนุมัติสิทธิการสอบประเมินความรู้ๆ ให้ท่านแล้ว ท่านจะได้รับอีเมลแจ้งรายละเอียดเกี่ยวกับการ สอบประเมินความรู้ทางการศึกษาต่อเนื่องๆ ท่านสามารถเข้าระบบเพื่อทำข้อสอบได้ดังนี้

1. ตรวจสอบอีเมลแล้วคลิกลิงค์ดังรูปภาพด้านล่างเพื่อเข้าสู่ระบบ

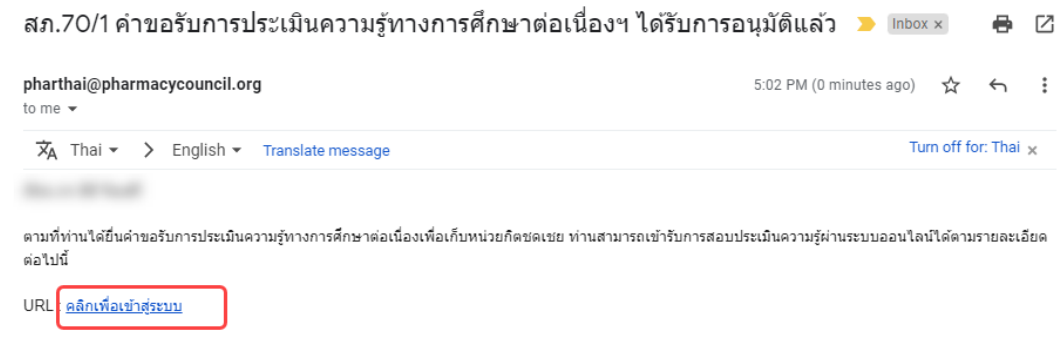

โดยท่านสามารถเข้าสู่ระบบการสอบประเมินความรู้ได้ตั้งแต่วันที่ 01 มิ.ย. 2565 จนถึง 31 ธ.ค. 2565

หมายเหตุ การสอบประเมินความรู้ทางการศึกษาต่อเนื่องเพื่อเก็บหน่วยกิดชดเชยนี้ ให้ดำเนินการให้แล้วเสร็จภายในปีการศึกษาต่อเนื่องที่ท่านยื่นคำขอรับการประเมิน (31 ธันวาคมของทุกปี) ทากพันเวลาดังกล่าวท่านต้องยื่นคำขอฯ ใหม่อีกครั้ง

2. กรอกเลขที่ใบอนุญาตา (กรอกเฉพาะตัวเลขเท่านั้น) และรหัสผ่าน แล้วกดปุ่มเข้าสู่ระบบ

| การสอบประเมินความรู้ทาง<br>สำหรับผู้ที่หน่วยกิตการ | การศึกษาต่อเนื่องเพื่อเก็บหน่วยกิตชดเชย<br>ศึกษาต่อเนื่องไม่เป็นไปตามหลักเกณฑ์ |
|----------------------------------------------------|--------------------------------------------------------------------------------|
| เลขที่ใบอนุญาต *                                   |                                                                                |
| เลขที่ใบอนุญาต                                     |                                                                                |
| รหัสผ่าน *                                         |                                                                                |
| รหัสผ่าน                                           |                                                                                |
|                                                    |                                                                                |

3. กดปุ่มทำข้อสอบ (ข้อสอบมีจำนวน 2 ชุด ชุดละ 50 ข้อ)

#### การสอบประเมินความรู้ทางการศึกษาต่อเนื่องฯ

| ชุดข้อสอบและผลการสอบ<br>ลำดับ ชุดข้อสอบ จำนวนข้อ รอบที่เก็บเ<br>1 ข้อสอนประมีบนอวมร้องกระชบหาที่ 1 50 2558 256                                                                                                    |                                        |  |  |  |  |  |
|----------------------------------------------------------------------------------------------------|----------------------------------------|--|--|--|--|--|
| ลำดับ ชุดข้อสอบ จำนวนข้อ รอบที่เก็บเ                                                                                                    |                                        |  |  |  |  |  |
| 1 ข้อสอบประพันดออนร้อมจะรวยหาวที่ 1 50 2559 256                                                                                                    | หน่วยกิตชดเชย สถานะการสอบ ผลการประเมิน |  |  |  |  |  |
| 1 ของของระเอนทวามรูเฉพาะรายชุมา 1 กำข้อสอบ 50 2006-200                                                                                                    | i2 ทำไปแล้ว 0 ช้อ 🕒 รอผลการสอบ         |  |  |  |  |  |
| 2 ข้อสอบประเมินความรู้เฉพาะรายชุดที่ 2 ทำข้อสอบ 50 2558 - 256                                                                                                    | i2 ทำไปแล้ว 0 ข้อ 🕒 รอผลการสอบ         |  |  |  |  |  |
| <u>หมายเหตุ</u> การสอบประเมินความรู้ทางการศึกษาต่อเนื่องเพื่อเก็บหน่วยกิตชดเชยนี้ ให้ดำเนินการให้แล้วเสร็จภายในปีการศึกษาต่อเนื่องที่ท่านยื่นคำขอรับการประเมิน (31 ธันวาคมของทุกปี) หากพ้นเวลาดัง<br>กล่าวท่านต้องยื่นคำขอฯ ใหม่อีกครั้ง |                                        |  |  |  |  |  |
| ประวัติการทำข้อสอบ                                                                                                    |                                        |  |  |  |  |  |
| วันที่ทำข้อสอบ สอบครั้งที่                                                                                                    | คะแนนที่ได้ ชื่อผู้ทำข้อสอบ            |  |  |  |  |  |
|                                                                                                    |                                        |  |  |  |  |  |

4. คลิกเลือกหัวข้อข้อสอบที่ต้องการ

ข้อสอบประเมินความรู้เฉพาะรายชุดที่ 1

| le contra di                                                            | WTD ALL ALL ALL ALL ALL ALL ALL ALL ALL AL                                                                                                    | รอบที่เก็บหน่วยกิตชดเชย: 2558 - 2562 |
|-------------------------------------------------------------------------|----------------------------------------------------------------------------------------------------|--------------------------------------|
| <u>คำแนะนำการเ</u><br>1. เลือกคำตอน<br>2. ท่านสามารถ<br>3. เมื่อทำข้อสอ | <u>่าำข้อสอบ:</u><br>ที่ถูกต้องที่สุดเพียงกำตอบเดียวให้ครบทุกข้อ<br>ใช้เวลาในการทำข้อสอบนานเท่าใดก็ได้ และหากทำข้อสอบยังไม่ครบสามารถมาทำต่อในภายหลังได้<br>บครบทุกข้อแล้วจะแสดงปุ่น "ตรวจผลการสอบ" ให้ท่าบกดเพื่อดูคะแนนของท่าน |                                      |
| ข้อ 1-10                                                                |                                                                                                    | ~                                    |
| ข้อ 11-20                                                               |                                                                                                    | ~                                    |
| ข้อ 21-30                                                               | Tana di Ale administra pada da Ageneraria a manada da mula da da da da da da da da da da da da da                                                                                                    | ~                                    |
| ข้อ 31-40                                                               | Second Residence Concerning and the Agencience of the American State Second State<br>(Second 1)                                                                                                    | ~                                    |
| ข้อ 41-50                                                               |                                                                                                    | ~                                    |

<u>ย้อนกลับ</u>

5. เลือกคำตอบที่ถูกต้องให้ครบทุกข้อ

#### ข้อสอบประเมินความรู้เฉพาะรายชุดที่ 1

| Accession NV-BD Bradf and compare in 12758                                                                                                    | รอบที่เก็บหน่วยกิตชดเชย: 2558 - 2562 |
|----------------------------------------------------------------------------------------------------|--------------------------------------|
| <u>คำแนะนำการทำข้อสอบ:</u><br>1. เลือกคำตอบที่ถูกต้องที่สุดเพียงคำตอบเดียวให้ครบทุกข้อ<br>2. ท่านสามารถใช้เวลาในการทำข้อสอบนานเท่าใดก็ได้ และหากทำข้อสอบยังไม่ครบสามารถมาทำต่อในภายหลังได้<br>3. เมื่อทำข้อสอบครบทุกข้อแล้วจะแสดงปุ่ม "ตรวจผลการสอบ" ให้ท่านกดเพื่อดูคะแนนของท่าน                                                                                                    |                                      |
| ข้อ 1-10                                                                                                    | ^                                    |
|                                                                                                    |                                      |
| <ul> <li>Marco M, Anno M, Capella</li> <li>Sanco M, Capella M, Sanco M, Sanco M, Sanc</li></ul> |                                      |

6. เมื่อทำข้อสอบครบทุกข้อแล้วให้กดปุ่มตรวจผลการสอบ

|                                                                                       | ข้อสอบประเมินความรู้เฉพาะรายชุดที่ 1                                                                                                    |                                      |
|---------------------------------------------------------------------------------------|----------------------------------------------------------------------------------------------------|--------------------------------------|
|                                                                                       | Will a support a spectra band th                                                                                                    | รอบที่เก็บหน่วยกิตชดเชย: 2558 - 2562 |
| <u>คำแนะนำการทำช่</u><br>1. เลือกคำตอบที่ถุ<br>2. ท่านสามารถใช้เ<br>3. เมื่อทำข้อสอบค | ข <u>้อสอบ:</u><br>ถูกด้องที่สุดเพียงคำตอบเดียวให้ครบทุกข้อ<br>เวลาในการทำข้อสอบนานเท่าใดก็ได้ และหากทำข้อสอบยังไม่ครบสามารถมาทำต่อในภายหลังได้<br>รบทุกข้อแล้วจะแสดงปุ่ม "ตรวจผลการสอบ" ให้ท่านกดเพื่อดูคะแนนของท่าน                                                                                                    |                                      |
| ข้อ 1-10                                                                              |                                                                                                    | $\checkmark$                         |
| ນ້ອ 11-20                                                                             | and the advection of the dependence of the second state of the dependence of the second state of the second state of the secon | $\sim$                               |
| ້າວ 21-30                                                                             | and the strength of the strength of the strength os strength of the strength os strength of the strength os strength of the strength os strength os strength os strength os strength os strength os strength os strength os strength os strength os strength os strength os strength os streng | $\vee$                               |
| ັງວ 31-40                                                                             | and the strength of the second strength of the strength of the second strength of the strength of the second strength of the strength of the second strength of the second strength of  | ~                                    |
| ນ້ອ 41-50                                                                             |                                                                                                    | ~                                    |
|                                                                                       |                                                                                                    | <u>ย้อนกลับ</u> ตรวจผลการสอบ         |

หมายเหตุ: ในกรณีที่ท่านมีผลการสอบไม่ผ่านเกณฑ์ ท่านสามารถกดปุ่มทำข้อสอบเพื่อเริ่มทำข้อสอบใหม่ได้

การสอบประเมินความรู้ทางการศึกษาต่อเนื่องฯ

|                                                                             |                                                                                                    |                                                                       |                                                                                                    | รอบที่เก็บหน่วยกิตชดเชย                                                                                                    |                                                                                  |                                                            |
|-----------------------------------------------------------------------------|----------------------------------------------------------------------------------------------------|-----------------------------------------------------------------------|----------------------------------------------------------------------------------------------------|----------------------------------------------------------------------------------------------------|----------------------------------------------------------------------------------|------------------------------------------------------------|
| ข้อสอบ                                                                      | มประเมินความรู้เฉพาะรายชุดที่ 1                                                                                                    | ทำข้อสอบ                                                              | 50                                                                                                  | 2558 - 2562                                                                                                    | ทำไปแล้ว 50 ข้อ                                                                  | 🛑 ໄມ່ຜ່ານເກณฑ์                                             |
| ข้อสอบ                                                                      | มประเมินความรู้เฉพาะรายชุดที่ 2                                                                                                    | ทำข้อสอบ                                                              | 50                                                                                                  | 2558 - 2562                                                                                                    | ทำไปแล้ว 0 ข้อ                                                                   | 🔵 รอผลการสอบ                                               |
| <u>ยเหตุ</u> การสอบปร                                                       | ะเมินความรู้ทางการศึกษาต่อเนื่องเพื่อเก็บ                                                                                                    | หน่วยกิตชดเชยนี้ ให้ดำ                                                | ่าเนินการให้แล้วเสร็                                                                                | จภายในปีการศึกษาต่อเนื่องที่ท่านยื่                                                                                                    | นคำขอรับการประเมิน (31 ธั                                                        | ี่มวาคมของทุกปี) หากพ้นเวลาดัง                             |
| ท่านต้องยืนคำขะ<br>วัติการทำข้อส                                            | อฯ ใหม่อีกครั้ง<br>สอน                                                                                                    |                                                                       |                                                                                                    |                                                                                                    |                                                                                  |                                                            |
| เที่ทำข้อสอบ                                                                | ชุดข้อสอบ                                                                                                    |                                                                       |                                                                                                    | สอบครั้งที่                                                                                                    | คะแนนที่ได้                                                                      | ชื่อผู้ทำข้อสอบ                                            |
|                                                                             | a handadar                                                                                                    |                                                                       |                                                                                                    |                                                                                                    |                                                                                  | 10.00                                                      |
| P                                                                           |                                                                                                    |                                                                       |                                                                                                    |                                                                                                    |                                                                                  | หน้าหลัก                                                   |
|                                                                             |                                                                                                    |                                                                       | <b>ก</b> ำข้อสะ                                                                                     | ามใหม่                                                                                                    |                                                                                  | หน้าหลัก                                                   |
| P                                                                           |                                                                                                    | ท่านต้                                                                | ทำข้อสส<br>กำข้อสส<br>เองการกำข้อสอบต่อ                                                             | วบใหม่<br>เปนใหม่ระเม                                                                                                    |                                                                                  | หน้าหลัก                                                   |
| ซุดข้อสอบแม                                                                 | ละผลการสอบ                                                                                                    | ท่านต้                                                                | ทำข้อสส<br>ทำข้อสส<br><sup>ข้อสอบประเนินความ</sup>                                                  | <b>DUใหม่</b><br>ในน้ำหม่อกครั้งใช่หรือไม่<br>รู้เฉพาะรายชุดที่ 1                                                                                               |                                                                                  | หน้าหลัก                                                   |
| ູ ຊຸດນ້ວສວບແຜ<br>ຄຳດັບ                                                      | ละผลการสอบ<br>ชุดข้อสอบ                                                                                                    | ท่านด้                                                                | ทำข้อสส<br>ทำข้อสส<br>ข่องการทำข้อสอบต่อ<br>ข้อสอบประเมินความ<br>ใช่ เริ่มทำข้อสอบ                  | วมใหม่<br>ในนี้ใหม่อีกครั้งใช่หรือไม่<br>รู้เฉพาะรายชุดที่ 1<br>ใหม่ โนใช่                                                                                      | สถานะการสอบ                                                                      | หน้าหลัก<br>ผลการประเมิน                                   |
| ຊີດບ້ວສວບແຜ<br>(ຄຳດັນ ຄ<br>1 ເຊິ່ງ                                          | ละผลการสอบ<br>ชุดข้อสอม<br>ข้อสอบประเมินความรู้เฉพาะรายชุดที่ 1                                                                                                    | ท่านต้<br>ท่านอื่                                                     | ทำข้อสล<br>ทำข้อสอบต่อ<br>ข้อสอบประเมินความ<br>ใช่ เริ่มทำข้อสอบ<br>อบ                              | วมใหม่<br>ไปนี้เหมือกครั้งใช่หรือไม่<br>รู้เฉพาะรายชุดที่ 1<br>ใหม่ ไม่ใช่                                                                                      | สถานะการสอบ<br>ศาโมแล้ว 50 ช้อ                                                   | หน้าหลัก<br>ผลการประเบิน<br>● ไม่ฝ่านเกณฑ์                 |
| ຊຸດປ້ອສອບແຜ<br>ສຳດັບ 4<br>1 8<br>2 6                                        | ละผลการสอบ<br>ชุดข้อสอบ<br>ข้อสอบประเมินความรู้เฉพาะรายชุดที่ 1<br>ข้อสอบประเมินความรู้เฉพาะรายชุดที่ 2                                                                                  | ท่านด้<br>(ทำข้อสอบ<br>(ทำข้อสอบ)                                     | ทำข้อสส<br>ทำข้อสส<br>ข้องการทำข้อสอบต่อ<br>ข้อสอบประเมินความ<br>ไช่ เริ่มทำข้อสอบ<br>วบ<br>50      | <b>DUใหม่</b><br>ในนี้ใหม่อีกครั้งใช่หรือไม่<br>รู้เฉพาะรายชุดที่ 1<br>ใหม่ ไม่ใช่<br>2000 - 2002<br>2558 - 2562                                                | สถานะการสอบ<br>ทำไปแล้ว 50 ข้อ<br>ทำไปแล้ว 0 ข้อ                                 | หน้าหลัก<br>ผลการประเมิน<br>• ไม่ผ่านเกณฑ์<br>• รอผลการสอบ |
| ชุดข้อสอบแน<br>สำดับ -<br>1 6<br>2 6                                        | ละผลการสอบ<br>ชุดช้อสอบ<br>ข้อสอบประเมินความรู้เฉพาะรายชุดที่ 1<br>ข้อสอบประเมินความรู้เฉพาะรายชุดที่ 2<br>เจมประเมินความรู้กางการศึกษาต่อเนื่องเพื่อเ                                   | ท่านด้<br>ทำข้อสอบ<br>(ทำข้อสอบ)<br>ภิษหปวยภิตขดเชยบี่ ใช้            | ทำข้อสส<br>ทำข้อสส<br>เองการทำข้อสอบต่อ<br>ข้อสอบประเมินความ<br>ใช่ เริ่มทำข้อสอบ<br>วม<br>วม<br>50 | วมใหม่<br>ในปีหปริกครั้งใช่หรือไม่<br>รู้เฉพาะรายชุดที่ 1<br>ใหม่ ไม่ใช่<br>2000 - 2002<br>2558 - 2562                                                          | สถานะการสอบ<br>ทำในเล้ว 50 ข้อ<br>ทำในเล้ว 0 ข้อ                                 | หน้าหลัก<br>ผลการประเมิน                                   |
| ชุดข้อสอบแล<br>สำถับ ระ<br>1 &<br>2 & ผ<br>หมายเหตุ กระส<br>กล่าวท่านต้องยื | ละผลการสอบ<br>ชุดข้อสอบ<br>ข้อสอบประเบินความรู้เฉพาะรายชุดที่ 1<br>ข้อสอบประเบินความรู้เฉพาะรายชุดที่ 2<br>ข่อประเบินความรู้เกพารศึกษาต่อเนื่องเพื่อเ<br>มนคำขอฯ ใหม่อีกครั้ง<br>าน้อสอบ | ท่านด้<br>ทำข้อลอบ<br>ทำข้อลอบ<br>กำข้อลอบ<br>ภำมหน่วยกิตชดเชยนี้ ให้ | ทำข้อสส<br>ทำข้อสอบต่อ<br>เองการทำข้อสอบต่อ<br>ข้อสอบประเมินความ<br>ใช่ เริ่มทำข้อสอบ<br>อบ<br>50   | <b>วมใหม่</b><br>ไปนี้ใหม่อกครั้งใช่หรือไม่<br>รู้เฉพาะรายชุดที่ 1<br><b>ใหม่ ไปใช่</b><br>2008 - 2002<br>2558 - 2562<br>ร่อกายในบิการศึกษาต่อเนื่องที่ท่านชื่น | สถานะการสอบ<br>ทำไปแล้ว 50 ช้อ<br>ทำไปแล้ว 0 ช้อ<br>ว่าขอรับการประเมิน (31 ธันวา | หน้าหลัก<br>ผลการประเบิน<br>                               |

เมื่อท่านทำข้อสอบผ่านเกณฑ์ที่กำหนดครบทั้ง 2 ชุดแล้ว ให้ดำเนินการชำระค่าธรรมเนียมต่อไปตามขั้นตอนที่ 3

| <b>ขั้นตอนที่ 3</b> พิมห | พ์ใบชำระเงินและชำระค่าธรรมเนียม |  |
|--------------------------|---------------------------------|--|
|                          |                                 |  |

 เข้าไปที่เว็บไซต์ <u>https://www.pharmacycouncil.org</u> แล้วเลือกทะเบียนข้อมูลผู้ประกอบวิชาชีพเภสัชกรรม (E-Service)

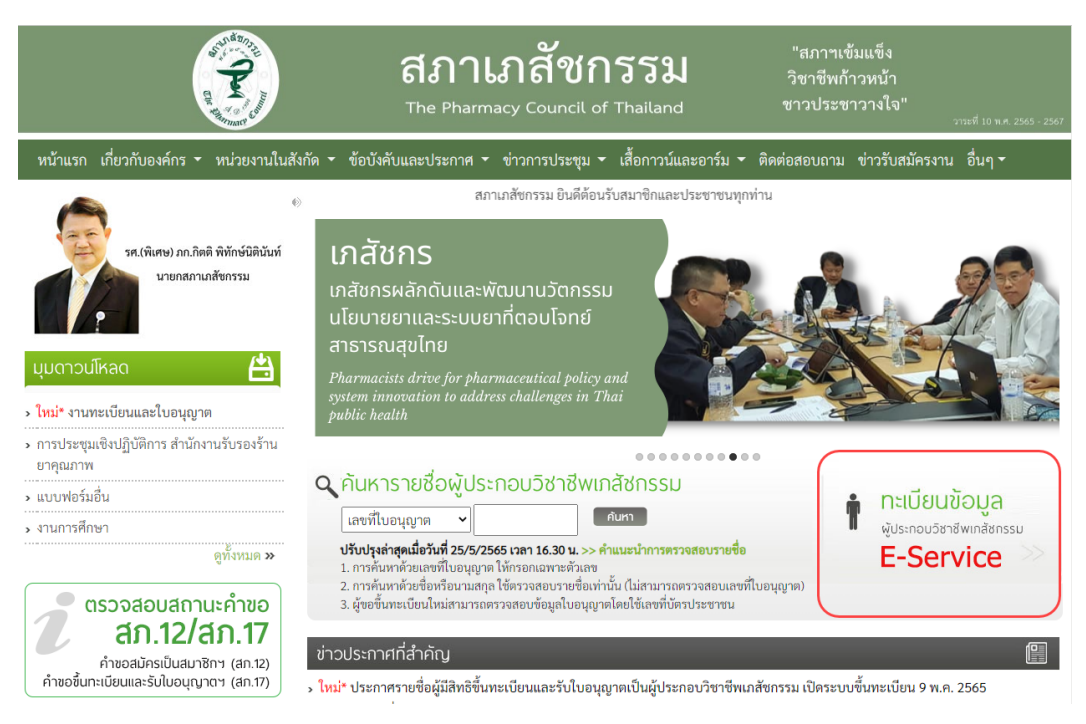

2. เมื่อเข้าสู่ระบบเรียบร้อยแล้ว ให้เลือกยื่นคำขอผ่าน E-Service

| ข้อมูลผู้ประกอบวิชาซีพ ย่ <mark>นคำขอผ่าน E-service</mark> |                |                                                                                                    |                          |                 |  |  |  |
|------------------------------------------------------------|----------------|----------------------------------------------------------------------------------------------------|--------------------------|-----------------|--|--|--|
| เลือกใช้บริการ                                             | คำขอผ่านระบบ   | E-serviceโปรดระบุ 💙 เขียนใบคำขอ                                                                                                    |                          |                 |  |  |  |
| ประวัติการยื่นค                                            | ำขอ            |                                                                                                    |                          |                 |  |  |  |
| พบຈຳนวน 1 รา                                               | ยการ           |                                                                                                    |                          |                 |  |  |  |
| หมายเลข<br>คำขอ                                            | วันที่ยื่นคำขอ | แบบฟอร์มคำขอ                                                                                                    | การชำระเงิน              | สถานะดำเนินการ  |  |  |  |
| 2565/1                                                     | 01 ນີ.ຍ. 2565  | สภ. 70/1 คำขอรับการประเมินความรู้ทางการศึกษาต่อเนื่อง สำหรับผู้ที่หน่วยกิดการศึกษาต่อเนื่องไม่เป็นไปตาม<br>หลักเกณฑ์<br>อนุมัติให้สอบประเมินความรู้ ระหว่างวันที่ 1 มิถุนายน พ.ศ. 2565 ถึง 31 ธันวาคม พ.ศ. 2565 | รอตรวจสอบการ<br>ชำระเงิน | รอตรวจสอบใบคำขอ |  |  |  |

#### 3. เลือกคำขอ สภ.70/1

| ข้อมูลผู้ประก   | เอบวิชาชีพ     | ยื่นคำขอผ่าน E-service                                                                                                    |  |
|-----------------|----------------|----------------------------------------------------------------------------------------------------|--|
| เลือกใช้บริการ  | คำขอผ่านระบเ   | I E-serviceโปรดระบุ 🗸 เขียนใบคำขอ                                                                                                |  |
| ประวัติการยื่นเ | คำขอ           |                                                                                                    |  |
| พบຈຳนวน 1 รา    | ยการ           |                                                                                                    |  |
| หมายเลข<br>คำขอ | วันที่ยื่นคำขอ | แบบฟอร์มคำขอ การชำระเงิน สถานะตำเนินการ                                                                                          |  |
| 2565/1          | 01 ມີ.ຍ. 2565  | สภ. 70/1 คำขอรับการประเมินความรู้ทางการศึกษาต่อเนื่อง สำหรับผู้ที่หน่วยกิดการศึกษาต่อเนื่องไม่เป็นไปตาม<br>หลักเกณฑ์<br>ชาระเงิน |  |
|                 |                | อนุมติเหลอบประเมนความรู ระหว่างวนท 1 มถุนายน พ.ศ. 2565 ถง 31 ธนวาคม พ.ศ. 2565                                                    |  |

#### 4. กดปุ่มพิมพ์ใบชำระเงิน และชำระค่าธรรมเนียม

(สามารถชำระเงินได้ทันที่ผ่าน Mobile Banking ทุกธนาคาร หรือ นำไปชำระภายหลังเป็นเงินสดได้ที่ เคาน์เตอร์ธนาคารกรุงไทย)

| ขั้นตอน                                                                                                    | ขั้นตอนที่ 2. ข้าพเจ้ามีความประสงค์ขอรับการประเมินความรู้ทางการศึกษาต่อเนื่องโดยการสอบความทางวิชาชีพเกลัชกรรม |                                        |                        |               |         |         |         |             |
|----------------------------------------------------------------------------------------------------|----------------------------------------------------------------------------------------------------|----------------------------------------|------------------------|---------------|---------|---------|---------|-------------|
| ขั้นตอนที่ 2. ข้าพเจ้ามีความประสงค์ขอรับการประเมินความรู้ทางการศึกษาต่อเนื่องโดยการสอบความทางวิชาชีพเกล้ชกรรม<br>การคำเนินการเก็บหน่วยกิตการศึกษาต่อเนื่องชดเซย<br>1. ผู้ที่ยื่นคำขอรับการประเมินความรู้ทางการศึกษาต่อเนื่อง ให้ดำเนินการให้แล้วเสร็จภายในปีการศึกษาต่อเนื่องที่ท่านยื่นคำขอรับการประเมิน (31 อันวาคมของทุกปี) หากพันเวลาดังกล่าวท่าน<br>ด้องยื่นคำขอฯ ใหม่อีกครั้ง<br>2. ค่าธรรมเนียม<br>1. ค่าสมัครสอบ จำนวน 2 ชุดวิชา เป็นเงิน 2,000 บาท<br>2. ค่าถึบหน่วยกิตชดเซย เป็นเงิน 1,000 บาท<br>3. กรณีผู้ที่เก็บหน่วยกิตชดเซยครบเกิน 1 ปีนับจากวันที่หน่วยกิตไม่เป็นไปตามหลักเกณฑ์ ต้องชำระค่าปรับปรุงระบบฐานข้อมูลเพิ่มอีก เป็นเงิน 1,000 บาท<br>(หากไม่เกิน 1 ปีไม่ต้องชำระค่าธรรมเนียมรายการนี้)<br>3. การชำระค่าธรรมเนียมให้ชำระภายหลังผ่านการประเมินความรู้ฯ ตามเกณฑ์เรียบร้อยแล้ว |                                                                                                    |                                        |                        |               |         |         |         |             |
| กรุณาเสี                                                                                                    | อกรอบการศึกเ                                                                                                  | ษาต่อเนื่องที่ต้องการเก็บหน่วยกิตชดเชย |                        |               |         |         |         |             |
|                                                                                                    | รอบที่                                                                                                    | ระยะเวลา                               | ปีที่ 1                | ปีที่ 2       | ปีที่ 3 | ปีที่ 4 | ปีที่ 5 | รวมหน่วยกิต |
|                                                                                                    | 1                                                                                                    | 27/03/2558 - 31/12/2562                | 20.00                  | 11.00         | 31.50   | 10.50   | 27.00   | 100.00      |
| ค่าธรรม                                                                                                    | เนียม                                                                                                    |                                        | 4000 บาท (สี่พันบาทถ้า | າມ)           |         |         |         |             |
|                                                                                                    | จบการทำรายการ พิมพ์ใบชำระเงิน                                                                                 |                                        |                        |               |         |         |         |             |
| เมื่อขำระค่าธรรมเนียมใบคำขอเรียบร้อยแล้ว ท่านสามารถตรวจสอบข้อมูลการขำระเงินของท่านได้ภายในวันทำการถัดไป ในกรณีที่พบว่าข้อมูลการขำระเงินไม่ถูกต้อง กรุณาแจ้งยืนยันการขำระเงิน<br>โดยการแนบไฟล์สำเนาใบขำระเงิน<br>ไฟช์สำนาวให้ชำระเงิน Charge Ella Na Ela charge (การการการการการการการการการการการการการก                                                                                                    |                                                                                                    |                                        |                        |               |         |         |         |             |
| erent it te                                                                                                    |                                                                                                    | noose rite no nie chosen               | แจ้งยืนยั              | ันการชำระเงิเ | ı       |         |         |             |
|                                                                                                    |                                                                                                    |                                        |                        |               |         |         |         |             |

## **ขั้นตอนที่ 4** พิมพ์หนังสือรับรองหน่วยกิตการศึกษาต่อเนื่อง (สภ.39)

เมื่อท่านทำการชำระค่าธรรมเนียม และเจ้าหน้าที่ดำเนินการปรับปรุงข้อมูลประวัติการศึกษาต่อเนื่องฯ เรียบร้อย แล้ว ท่านสามารถพิมพ์หนังสือรับรองหน่วยกิตการศึกษาต่อเนื่องด้วยตนเองได้ดังนี้

 เข้าไปที่เว็บไซต์ <u>https://www.pharmacycouncil.org</u> แล้วเลือกทะเบียนข้อมูลผู้ประกอบวิชาชีพเภสัชกรรม (E-Service)

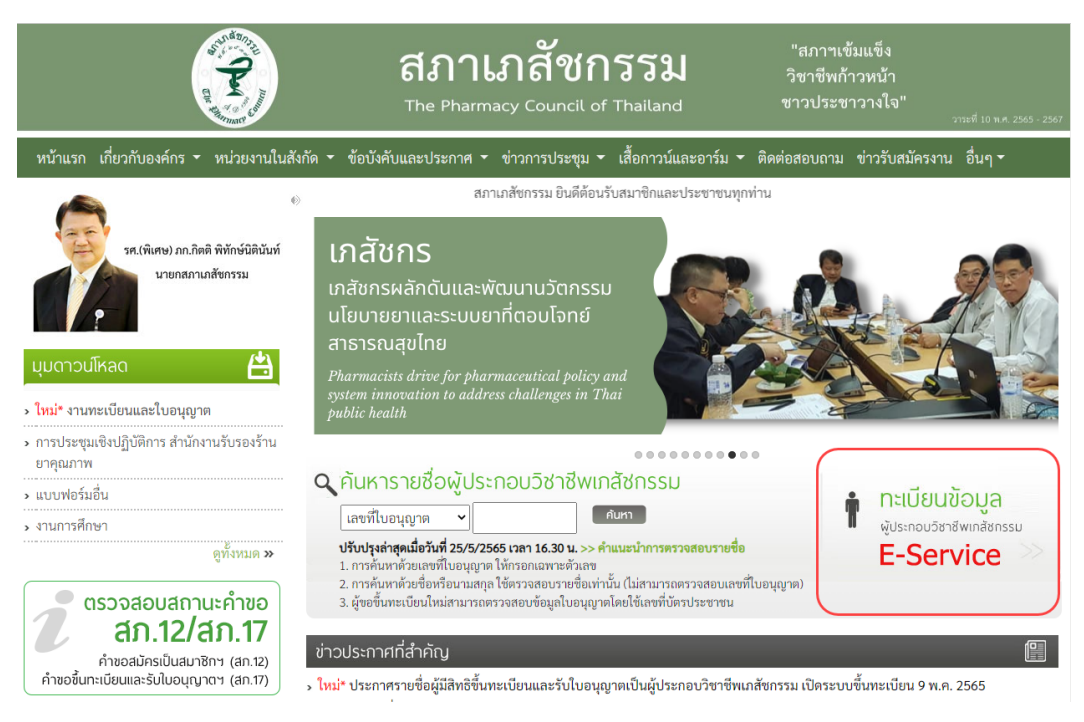

2. เมื่อเข้าสู่ระบบเรียบร้อยแล้ว ให้เลือกยื่นคำขอผ่าน E-Service

| ข้อมูลผู้ประก   | อบวิชาชีพ                                                  | ชื่นคำขอผ่าน E-service                                                                                  |             |                        |  |  |  |  |
|-----------------|------------------------------------------------------------|----------------------------------------------------------------------------------------------------|-------------|------------------------|--|--|--|--|
| เลือกใช้บริการ  | เลือกใช้บริการคำขอผ่านระบบ E-serviceโปรดระบุ 💙 เขียนใบคำขอ |                                                                                                    |             |                        |  |  |  |  |
| ประวัติการยื่นค | ำขอ                                                        |                                                                                                    |             |                        |  |  |  |  |
| พบจำนวน 1 รา    | ยการ                                                       |                                                                                                    |             |                        |  |  |  |  |
| หมายเลข<br>คำขอ | วันที่ยื่นคำขอ                                             | แบบฟอร์มคำขอ                                                                                            | การชำระเงิน | สถานะดำเนินการ         |  |  |  |  |
| 2565/1          | 01 ນີ.ຍ. 2565                                              | สภ. 70/1 คำขอรับการประเมินความรู้ทางการศึกษาต่อเนื่อง สำหรับผู้ที่หน่วยกิตการศึกษาต่อเนื่องไม่เป็นไปตาม | ชำระเงิน    | ดำเนินการเรียบร้อยแล้ว |  |  |  |  |
|                 |                                                            | หลักเกณฑ์                                                                                               | เรียบร้อย   |                        |  |  |  |  |
|                 |                                                            | อนุมัติให้สอบประเมินความรู้ ระหว่างวันที่ 1 มิถุนายน พ.ศ. 2565 ถึง 31 ธันวาคม พ.ศ. 2565                 |             |                        |  |  |  |  |

#### 3. เลือกคำขอ สภ.70/1

| ข้อมูลผู้ประก   | าอบวิชาชีพ     | ยื่นคำขอผ่าน E-service                                                                                                    |                       |                        |
|-----------------|----------------|----------------------------------------------------------------------------------------------------|-----------------------|------------------------|
| เลือกใช้บริการ  | คำขอผ่านระบบ   | E-serviceโปรดระบุ 💙 เขียนใบคำขอ                                                                                                    |                       |                        |
| ประวัติการยื่นเ | คำขอ           |                                                                                                    |                       |                        |
| พบຈຳนวน 1 รา    | เยการ          |                                                                                                    |                       |                        |
| หมายเลข<br>คำขอ | วันที่ยื่นคำขอ | แบบฟอร์มค้าขอ                                                                                                    | การชำระเงิน           | สถานะดำเนินการ         |
| 2565/1          | 01 ນີ.ຍ. 2565  | สภ. 70/1 คำขอรับการประเมินความรู้ทางการศึกษาต่อเนื่อง สำหรับผู้ที่หน่วยกิตการศึกษาต่อเนื่องไม่เป็นไปตาม<br>หลักเกณฑ์<br>อนุมัติให้สอบประเมินความรู้ ระหว่างวันที่ 1 มัถุนายน พ.ศ. 2565 ถึง 31 ธันวาคม พ.ศ. 2565 | ชำระเงิน<br>เรียบร้อย | ดำเนินการเรียบร้อยแล้ว |

## 4. กดปุ่มพิมพ์หนังสือรับรองหน่วยกิตการศึกษาต่อเนื่อง

| ขั้นตอนที่ 2. ข้าพเจ้ามีความประสงค์ขอรับการประเมินความรู้ทางการศึกษาต่อเนื่องโดยการสอบความทางวิชาชีพเกสัชกรรม                                                                                                    |                                          |         |         |         |         |         |             |
|----------------------------------------------------------------------------------------------------|------------------------------------------|---------|---------|---------|---------|---------|-------------|
| การคำเนินการเก็บหน่วยกิตการศึกษาต่อเนื่องขดเซย<br>1. ผู้ที่ยื่นคำขอรับการประเมินความรู้ทางการศึกษาต่อเนื่อง ให้ดำเนินการให้แล้วเสร็จภายในปีการศึกษาต่อเนื่องที่ท่านยื่นคำขอรับการประเมิน (31 อันวาคมของทุกปี) หากพ้นเวลาดังกล่าวท่าน<br>ต้องยื่นคำขอฯ ใหม่อีกครั้ง<br>2. ค่าธรรมเนียม<br>1. ค่าสมัครสอบ จำนวน 2 ชุดวิชา เป็นเงิน 2,000 บาท<br>2. ค่าเก็บหน่วยกิตขดเซยครบเกิน 1,000 บาท<br>3. กรณีผู้ที่เก็บหน่วยกิตขดเซยครบเกิน 1 ปีนังจากวันที่หน่วยกิตไม่เป็นไปตามหลักเกณฑ์ ต้องชำระค่าปรับปรุงระบบฐานข้อมูลเพิ่มอีก เป็นเงิน 1,000 บาท<br>(หากไม่เกิน 1 ปีไม่ต้องชำระค่าธรรมเนียมรายการนี้)<br>3. กรจ์ประค่าธรรมเนียมให้ขำระภายหลังผ่านการประเมินความรู้ๆ ตามเกณฑ์เรียบร้อยแล้ว |                                          |         |         |         |         |         |             |
| กรุณาเลือกรอบการเ                                                                                                    | ก็ษาต่อเนื่องที่ต้องการเก็บหน่วยกิตชดเชย |         |         |         |         |         |             |
| รอบที่                                                                                                    | ระยะเวลา                                 | ปีที่ 1 | ปีที่ 2 | ปีที่ 3 | ปีที่ 4 | ปีที่ 5 | รวมหน่วยกิต |
| 1         27/03/2558 - 31/12/2562         20.00         11.00         31.50         10.50         27.00         100.00                                                                                                    |                                          |         |         |         |         |         |             |
| ค่าธรรมเนียม 4000 บาท (สี่พันบาทถ้วน)                                                                                                    |                                          |         |         |         |         |         |             |
| จบการทำรายการ พิมพ์หนังสือรับรองหน่วยกิตการศึกษาต่อเนื่อง                                                                                                    |                                          |         |         |         |         |         |             |

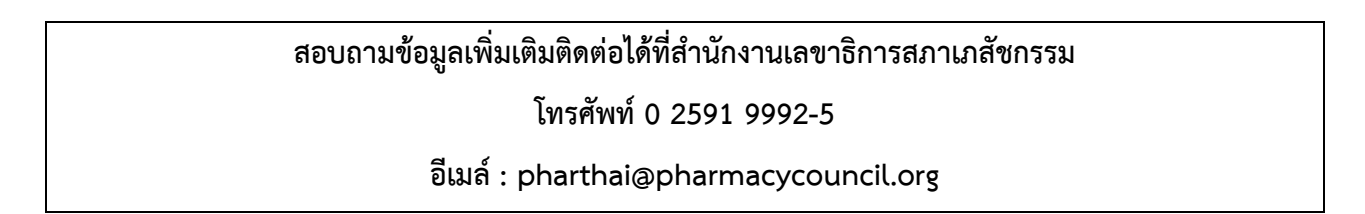